## **HSA Self-Service**

If you want to enroll or make changes to your HSA contribution amounts through self-service, please follow the steps listed below. By following the instructions below, you will be able to start, increase, decrease or waive your contribution amount. If you want to make a one-time lump sum contribution you will need to email the Benefits Administration at <u>benefits.questions@phoenix.gov</u>.

 Log in to eChris by going to <u>www.echris.phoenix.gov</u>. If you need assistance with password reset, contact the Help Desk at 602-534-4357

|                                                                                                    |   |   |   | 7 |   |
|----------------------------------------------------------------------------------------------------|---|---|---|---|---|
| City of Phoenix                                                                                             |   | 2 |   |   |   |
| Human Resource Information System                                                                           |   |   | - | 1 | 4 |
| User ID                                                                                                    |   |   |   |   |   |
|                                                                                                    |   |   |   |   |   |
| Password                                                                                                    |   | - | 4 | 4 |   |
| Forgot your password?                                                                                       | E |   |   |   |   |
| Size In                                                                                                    |   |   |   |   |   |
| sign in                                                                                                    |   | F |   |   |   |
| Linable Screen Reader Mode  For password assistance, contact the City of Phoenix Help Desk at (602)534-4357 |   |   |   |   |   |
|                                                                                                    |   |   |   |   |   |

2. Click the **BENEFITS** tile.

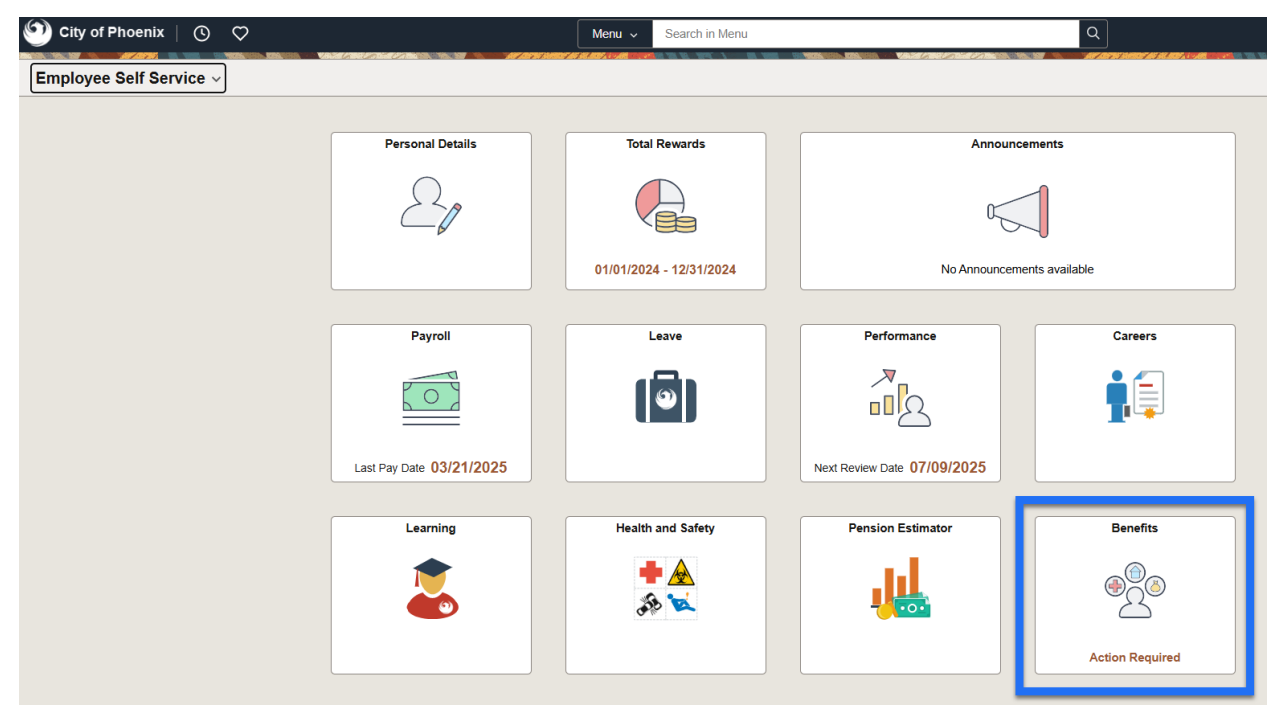

3. Once on the Benefits page your Benefits. Click on the HSA w BCBS Savers Choice tile.

| Benefits Summary                                                            |                                                                                       |                                                                                                    |                                                      |                                                      |                                                                                                    |                                                                                                    |                                                                                                    |
|-----------------------------------------------------------------------------|---------------------------------------------------------------------------------------|----------------------------------------------------------------------------------------------------|------------------------------------------------------|------------------------------------------------------|----------------------------------------------------------------------------------------------------|----------------------------------------------------------------------------------------------------|----------------------------------------------------------------------------------------------------|
| o view your benefits as of another date, enter the date and select Refresh. |                                                                                       |                                                                                                    |                                                      |                                                      |                                                                                                    |                                                                                                    |                                                                                                    |
| My Benefits on                                                              |                                                                                       | Refresh                                                                                               |                                                      |                                                      |                                                                                                    |                                                                                                    |                                                                                                    |
|                                                                             |                                                                                       |                                                                                                    |                                                      |                                                      |                                                                                                    |                                                                                                    |                                                                                                    |
|                                                                             |                                                                                       |                                                                                                    |                                                      |                                                      |                                                                                                    |                                                                                                    | î↓                                                                                                    |
|                                                                             | Flexrap Health                                                                        | Care Account                                                                                          |                                                      | Flexrap Dayca                                        | are Account                                                                                                    |                                                                                                    |                                                                                                    |
| Sav Acct                                                                    | Plan                                                                                  | Flexrap Health Care Account                                                                           |                                                      | Pledge                                               | Waived                                                                                                    |                                                                                                    |                                                                                                    |
|                                                                             | Pleage                                                                                | \$1,200                                                                                               |                                                      |                                                      |                                                                                                    |                                                                                                    |                                                                                                    |
|                                                                             |                                                                                       |                                                                                                    |                                                      |                                                      |                                                                                                    |                                                                                                    |                                                                                                    |
| Review                                                                      |                                                                                       |                                                                                                    | Review                                               |                                                      |                                                                                                    |                                                                                                    |                                                                                                    |
|                                                                             |                                                                                       |                                                                                                    |                                                      |                                                      |                                                                                                    |                                                                                                    |                                                                                                    |
|                                                                             | Dental                                                                                |                                                                                                    |                                                      | Buy-Up Visior                                        | n Plan                                                                                                    |                                                                                                    |                                                                                                    |
| ce Health Plan                                                              | Plan<br>Coverage                                                                      | Cigna Dental PPO Plus<br>Employee Only                                                                |                                                      | Plan                                                 | Buy-Up Vision Plan<br>Employee Only                                                                                                    |                                                                                                    |                                                                                                    |
|                                                                             |                                                                                       | ペ 0 Dependents                                                                                        |                                                      |                                                      | 2 0 Dependents                                                                                                    |                                                                                                    |                                                                                                    |
|                                                                             |                                                                                       |                                                                                                    |                                                      |                                                      |                                                                                                    |                                                                                                    |                                                                                                    |
| Review                                                                      |                                                                                       |                                                                                                    | Review                                               |                                                      |                                                                                                    | Review                                                                                                    |                                                                                                    |
|                                                                             | enter the date and select<br>My Benefits on (<br>Sav Acct<br>Review<br>ce Health Plan | enter the date and select Refresh. My Benefits on Sav Acct Review Ce Health Plan Review Review Review | enter the date and select Refresh.<br>My Benefits on | enter the date and select Refresh.<br>My Benefits on | enter the date and select Refresh.          My Benefits on       Effersh         Sav Acct       Flexrap Health Care Account         Plan       Flexrap Health Care Account         Pledge       \$1,200         Review       Review         Ce Health Plan       Dental         Plan       Cigna Dental PPO Plus         Coverage       Employee Only         ** 0 Dependents       Plan | enter the date and select Refresh.          My Benefits on       Effects         Sav Acct       Flexrap Health Care Account         Plan       Flexrap Health Care Account         Pledge       \$1,200         Review       Review         Dental       Plan         Coverage       Employee Only         ** 0 Dependents       Plan Buy-Up Vision Plan         Review       Name | enter the date and select Refresh.          My Benefits on       Effects         Sev Acct       Flexrap Health Care Account         Plan       Plan Review         Review       Review         Review       Review         Dental       Plan         Coverage       Employee Only         ** 0       Dependents         Review       Review |

**4.** Review what you have elected in the **Latest Deductions** under the **Employee Contribution** column. If you are satisfied with your current contribution, you can click on the X in the upper right portion of the exit eChris. If you want to newly enroll or change your current contribution amount, click on the **Update HSA Contribution** 

| My Benefits                                                                                                | on .<br>This is Curre                                    | nt Enrollment                                                    |                                                                             |                                             |
|----------------------------------------------------------------------------------------------------|----------------------------------------------------------|------------------------------------------------------------------|-----------------------------------------------------------------------------|---------------------------------------------|
| HSA Plans allow you to invest to                                                                           | rnis is curre                                            | ards surront and                                                 | futuro modical paymon                                                       | to                                          |
|                                                                                                    | x-nee money tow                                          | alus current anu                                                 | nuture medical paymen                                                       | 15                                          |
| Enrolled P                                                                                                 | Ian Health Equit                                         | v Hith Sav Acct                                                  |                                                                             |                                             |
| Annual Plea                                                                                                | lge .                                                    |                                                                  |                                                                             |                                             |
|                                                                                                    | -                                                        |                                                                  |                                                                             |                                             |
| Latest Deductions                                                                                          |                                                          |                                                                  |                                                                             |                                             |
| Payroll deductions for the latest                                                                          | pay period for thi                                       | s benefit.                                                       |                                                                             |                                             |
| Plan Description                                                                                           | Employer<br>Paid                                         | Employee                                                         | Employer-Employee                                                           | Pay Period End                              |
|                                                                                                    | , and                                                    | Contribution                                                     | Contribution                                                                | Dute                                        |
| Health Equity HIth Sav Acct                                                                                | 0.00                                                     |                                                                  |                                                                             |                                             |
| USA Contributions                                                                                          |                                                          |                                                                  |                                                                             |                                             |
| HSA Contributions                                                                                          |                                                          |                                                                  |                                                                             |                                             |
| Changes to the mid-year HSA co<br>the calendar year excluding 3rd j<br>occurs, your bi-weekly contribution | ontribution amour<br>pay periods. Dep<br>on change could | It will be divided a<br>ending on the tim<br>be too late for the | among the number of re<br>ning in which your HSA o<br>e current pay period. | maining paychecks in<br>contribution change |
| To make a one-time contribution email at benefits.questions@pho                                            | amount, you will<br>enix.gov.                            | need to contact t                                                | the Benefits Office direct                                                  | tly at 602-262-4777 or                      |
| Click on 'Update HSA Contributio                                                                           | ons' to use the HS                                       | SA contribution to                                               | ool to estimate your bi-w                                                   | eekly contribution                          |
| Update HSA Contributions                                                                                   |                                                          |                                                                  |                                                                             |                                             |
|                                                                                                    | -                                                        |                                                                  |                                                                             |                                             |
|                                                                                                    |                                                          |                                                                  |                                                                             |                                             |

 Under the title City of Phoenix Mid-Year HSA Changes, please take a moment to read the important message under Benefits of HSA: then click on the next button at the top right-hand side of the screen

**\*\*\***You have 1 day to submit contribution change request**\*\*\*** 

| X Exit                                                 | :                                                                                                    |
|--------------------------------------------------------|----------------------------------------------------------------------------------------------------|
| Mid-Year HSA Changes                                   |                                                                                                    |
| Qualifying Period                                      |                                                                                                    |
|                                                        | Cancel Next >                                                                                                    |
| * Welcome to your Mid-Year HSA<br>Changes              | Welcome to your Mid-Year HSA Changes                                                                                                    |
| Make your Mid-Year HSA Changes     O Not Started       |                                                                                                    |
| Complete your Mid-Year HSA<br>Changes<br>O Not Started | City of Phoenix                                                                                                    |
|                                                        | CITY OF PHOENIX MID-YEAR HSA Changes                                                                                                    |
|                                                        | Important! You must complete this process within 1 day.                                                                                                    |
|                                                        | BENEFITS OF HSA:                                                                                                    |
|                                                        | • <u>PAY FOR HEALTH CARE EXPENSES</u> ; You can use your HealthEquity debit card to conveniently pay for medical, prescription drug, dental, vision, and over-the-counter expenses. For a list of qualified health care expenses, see IRS Publication 969. Important Note: You cannot use an HSA to pay for health care expenses incurred by a domestic partner.                                                                                           |
|                                                        | • ENIOY TAX SAVINGS: When you use your HealthEquity HSA account, you can enjoy tax savings in three ways: Pay for qualified health care expenses tax-free. Contribute to your HSA tax-free. Earn interest on unused HSA funds tax-free once HSA reaches a certain amount.                                                                                                    |
|                                                        | • TAKE IT WITH YOU INTO YOUR FUTURE: Money left in your HSA at the end of each year rolls over to the next year, including the City's contribution. You can save your HSA funds to use for your health care costs when you retire or leave the City. The money is yours to take with you. You can also use your HSA as another retirement vehicle: once you turn 65 years of age, funds may be used for non-medical purposes (regular income taxes apply). |

6. To move forward with your HSA contribution change click Start My Enrollment.

| Mid-Year HSA Changes                                                           |                                                                                         |  |  |  |
|--------------------------------------------------------------------------------|-----------------------------------------------------------------------------------------|--|--|--|
| Qualifying Period 3/24/2025-3/25/202<br>April Lee                              | 5                                                                                       |  |  |  |
|                                                                                | Cancel Cancel Next >                                                                    |  |  |  |
| <ul> <li>Welcome to your Mid-Year HSA<br/>Changes</li> <li>Complete</li> </ul> | Make your Mid-Year HSA Changes                                                          |  |  |  |
|                                                                                | To begin your HSA election or mid-year contribution change, click 'Start My Enrollment' |  |  |  |
| Make your Mid-Year HSA<br>Changes     In Progress                              | Start My Enrollment                                                                     |  |  |  |
| Complete your Mid-Year HSA<br>Changes<br>O Not Started                         |                                                                                         |  |  |  |
|                                                                                |                                                                                         |  |  |  |

7. In the table labeled **Benefits Plan** locate the colum label **Actions**, under that column click on the **Review** button. Enrollment Summary

| Your Pay Period Cost | \$                          | Full Cost \$         |
|----------------------|-----------------------------|----------------------|
| Status               | Pending Review              | Employer Cost \$0.00 |
|                      | Preview Statement<br>Submit | HSA                  |
| Benefit Plans        |                             |                      |

| Plan Type                | Current                     | New                            | Pay Period Cost | Status  | Actions |
|--------------------------|-----------------------------|--------------------------------|-----------------|---------|---------|
| HSA w BCBS Savers Choice | Health Equity HIth Sav Acct | Health Equity HIth Sav Acct \$ | <b>\$</b> .     | Visited | Review  |

8. If you had not enrolled in your HSA, you would see this below. Click on the **Select** button next to **Health Equity Hith Sav Acct** to begin enrollment process.

HSA Plans allow you to invest tax-free money towards current and future medical payments.

| ~ Enro   | ∽ Enroll in Your Plan                                                                          |                                                                                                    |  |  |  |
|----------|------------------------------------------------------------------------------------------------|----------------------------------------------------------------------------------------------------|--|--|--|
| Importar | nt! Your annual pledge for the year 2025 is \$                                                 | for the enrolled plan: Health Equity HIth Sav Acct. You will continue with this contribution if you do not make a change |  |  |  |
|          | Plan Name                                                                                      |                                                                                                    |  |  |  |
| ~        | Health Equity HIth Sav Acct<br>Requires enrollment to Medical BCBS Savers Choir<br>Health Plan | ze                                                                                                    |  |  |  |

9. If you enrolled in your HSA (or once you've completed steps 8.) and want to either increase, decrease or waive your contribution amount you will first review the HSA Acknowledgement and then click the box next to By electing an HSA account you are attesting that: if you are eligible, and then type your first and last name into the electronic signature field, then click Save.

HSA Plans allow you to invest tax-free money towards current and future medical payments.

| ∼ Enroll                                                                    | in Your Plan                                                                                                    |                                                                                                    |
|-----------------------------------------------------------------------------|----------------------------------------------------------------------------------------------------|----------------------------------------------------------------------------------------------------|
| Important                                                                   | Your annual pledge for the year 2025 is \$                                                                                                    | for the enrolled plan: Health Equity HIth Sav Acct. You will continue with this contribution if you do not make a change.                                                                                                    |
|                                                                             | Plan Name                                                                                                    |                                                                                                    |
| ~                                                                           | Health Equity HIth Sav Acct<br>Requires enrollment to Medical BCBS Savers Choice<br>Health Plan                                                                                      |                                                                                                    |
| Select                                                                      | Waive                                                                                                    |                                                                                                    |
| V HSA A                                                                     | Acknowledgement                                                                                                    |                                                                                                    |
| <ul> <li>You</li> <li>You</li> <li>You</li> <li>You</li> <li>You</li> </ul> | are enrolled under the qualifying high deductible h<br>are not covered by any other medical plan.<br>are not enrolled in Medicare.<br>are not claimed as a dependent by someone else | ealth plan (HDHP).<br>for tax purposes.                                                                                                    |
| If you are<br>contribute<br>not eligibl                                     | enrolling in the Saver's Choice plan for the first tim<br>to an HSA and will not get the employer HSA contr<br>to contribute to the HSA until the end of March 20                    | e, and you have a balance of \$0.01 or greater in your health FSA as of the end of the current calendar year you cannot ibution for the next calendar year until the end of March. (Example :if you have \$0.05 in your FSA as of 12/31/2023 you at 24). |

| *Electronic Signature |      |
|-----------------------|------|
|                       | Save |

**10.** Enter the amount you want to elect for your annual contribution in the **Employee Annual Contribution** field.

| Employee Annual Contribution |                                                                                                    |
|------------------------------|----------------------------------------------------------------------------------------------------|
|                              | Minimum Employee Contribution \$0<br>Maximum Employee Contribution \$3,175<br>Employer Annual Contribution \$1,125<br>Maximum Total Annual Contribution \$4,300 |
|                              | Health Savings Account Worksheet                                                                                                    |

Estimated Pay Period Cost \$

Click **Done** if you are satisfied with your amount.

Select

Waive

**11.** If you want to contribute a specific amount per paycheck, click on the **Health Savings Account Worksheet**.

| Employee Annual Contribution |                                                                                                    |
|------------------------------|----------------------------------------------------------------------------------------------------|
|                              | Minimum Employee Contribution \$0<br>Maximum Employee Contribution \$3,175<br>Employer Annual Contribution \$1,125<br>Maximum Total Annual Contribution \$4,300 |
|                              | Health Savings Account Worksheet                                                                                                    |
| Estimated Pay Period Cost    | S                                                                                                    |

**12.** Click on the drop down next to **"Estimate Contribution From"** then select "Per Pay Period" selection. You will then enter the amount you want to contribute per paycheck. Click **Done.** 

| Cancel Hea                                                      | Health Savings Account Worksheet Done   |         |                                                                   |  |  |  |
|-----------------------------------------------------------------|-----------------------------------------|---------|-------------------------------------------------------------------|--|--|--|
| You may use this worksheet to estimate to update the estimates. | ate your per pay period cont            | ributio | n or annual contribution. Select Calculate                        |  |  |  |
| *Estimate Contribution From                                     | Per Pay Period 🗸                        | i       |                                                                   |  |  |  |
| Estimated Per Pay Period                                        | Annual Contribution                     |         |                                                                   |  |  |  |
| Contribution                                                    | Per Pay Period                          | L ſ     | This is the amount per pay period that                            |  |  |  |
| Multiplied by Pay Periods<br>Remaining                          |                                         |         | will be contributed towards your HSA.                             |  |  |  |
| Plus Your Year To Date<br>Contributions                         | Plus Your Year To Date<br>Contributions |         | pay periods for the current calendar year divided into the annual |  |  |  |
| Your New Annual Contribution                                    | 0.00                                    | l       | contribution amount.                                              |  |  |  |
|                                                                 | Calculate                               |         |                                                                   |  |  |  |

13. After clicking on Done you will be routed back to the Make your Mid-Year HSA Change page. In the Benefits Plans table take a moment to review the New column for the updated annual amount and confirm the Pay Period Cost amount if they are correct and you see that the Status is marked Changed click Submit table in the Enrollment Summary section under Preview Statement button.

| × Exit                                                                         |                                                                                                    |                                     |                                |                 |            |                      |                 |
|--------------------------------------------------------------------------------|----------------------------------------------------------------------------------------------------|-------------------------------------|--------------------------------|-----------------|------------|----------------------|-----------------|
| Mid-Year HSA Changes                                                           |                                                                                                    |                                     |                                |                 |            |                      |                 |
| Qualifying Period 3/26/2025-3/27/202                                           | 25                                                                                                   |                                     |                                |                 |            |                      |                 |
|                                                                                |                                                                                                    |                                     |                                |                 |            | Cancel               | Previous Next > |
| <ul> <li>Welcome to your Mid-Year HSA<br/>Changes</li> <li>Complete</li> </ul> | Make your Mid-Year HSA Cha                                                                           | anges                               |                                |                 | * Indianta | Contact              | Information     |
| * Make your Mid-Year HSA<br>Changes                                            | The Benefits Enrollment overview displays which benefit options that are available for you to elect. |                                     |                                |                 |            | Phone<br>602/262-41  | 777             |
| Complete your Mid-Year HSA<br>Changes                                          | Complete Spour Mid.Year HSA<br>Changes Period Cost \$ Full Cost \$<br>Employer Cost \$ 0,00          |                                     |                                |                 |            | benefits.questions@p |                 |
| ▲ Overdue                                                                      | Status Pend                                                                                          | ng Review<br>view Statement<br>pmit |                                |                 | HSA        | Benefits W           | es<br>ebsite    |
|                                                                                |                                                                                                    |                                     |                                |                 |            |                      |                 |
|                                                                                | E III                                                                                                |                                     |                                |                 |            |                      |                 |
|                                                                                | Plan Type                                                                                            | Current                             | New                            | Pay Period Cost | Status     | Actions              |                 |
|                                                                                | HSA w BCBS Savers Choice                                                                             | Health Equity Hith Sav Acct         | Health Equity Hith Sav Acct \$ | s               | Changed    | Review               |                 |
|                                                                                |                                                                                                    |                                     |                                |                 |            |                      |                 |
|                                                                                |                                                                                                    |                                     |                                |                 |            |                      |                 |
|                                                                                |                                                                                                    |                                     |                                |                 |            |                      |                 |
|                                                                                |                                                                                                    |                                     |                                |                 |            |                      |                 |
|                                                                                |                                                                                                    |                                     |                                |                 |            |                      |                 |
|                                                                                |                                                                                                    |                                     |                                |                 |            |                      |                 |

**14.** Once you have submitted your election a pop-up window will appear if you would like to review your enrollment change, click on **View** to review the change you have made to your HSA contribution amount.

| Done        | Benefits Alerts                                                                                |  |
|-------------|------------------------------------------------------------------------------------------------|--|
| Instruction |                                                                                                |  |
| Your benef  | t choices have been successfully submitted to the Benefits<br>Department.                      |  |
| Select View | o review your Election Preview statement, Done to return to<br>the Benefits Enrollment Summary |  |

**15.** If you want to print the updated statement you will click on **Print View**, if you only want to review and confirm the changes you will click on **Election Summary**. Under **Coverage Base** you will see the updated annual contribution amount and under **Your Cost Per Pay Period** you will see the updated per paycheck amount. When satisfied with your changes click on the X at the top right-hand side of the window. Then click the **Next** button.

| , 0                                                                                                    | View S                                                                                                    | Submitted Enrolln                            | nent                                                                                                    | ×                                |  |  |
|----------------------------------------------------------------------------------------------------|----------------------------------------------------------------------------------------------------|----------------------------------------------|----------------------------------------------------------------------------------------------------|----------------------------------|--|--|
| Statement Type Submitted Enrollmer                                                                                                    | ıt                                                                                                    | Description Hea                              | Ith Saving Changes                                                                                       | Print View                       |  |  |
| Enrollment Effective Date                                                                                                    | Stat                                                                                                    | Statement Issue Date                         |                                                                                                    |                                  |  |  |
| This statement records your submission of the Ever<br>this event before the enrollment period ends. Conta                                                       | nt Maintenance benefit selections and pay period co<br>ct your benefits administrator if you have further que | sts, dependent informations. Please keep the | on, and beneficiary information. If an error has been made in recording y<br>statement for your records. | our elections, you can return to |  |  |
| Statement Sections                                                                                                    |                                                                                                    |                                              |                                                                                                    |                                  |  |  |
| Expand All                                                                                                    |                                                                                                    |                                              |                                                                                                    |                                  |  |  |
| > Personal Information                                                                                                    |                                                                                                    |                                              |                                                                                                    |                                  |  |  |
| > Cost Summary                                                                                                    |                                                                                                    |                                              |                                                                                                    |                                  |  |  |
| ✓ Election Summary                                                                                                    |                                                                                                    |                                              |                                                                                                    |                                  |  |  |
| The following is a summary of your elections. Set                                                                                                    | lect the Dependent or Beneficiary hyperlink to view t                                                         | he information associate                     | d with each benefit.                                                                                     |                                  |  |  |
| Remember: These coverages will remain in effect until the next Benefits Open Enrollment or if you experience a change in family status or employment situation. |                                                                                                    |                                              |                                                                                                    |                                  |  |  |
| Benefit Plan                                                                                                    | Proof of Coverage                                                                                             | Coverage Base                                | Dependents or Beneficiaries                                                                              | Your Cost Per Pay Period         |  |  |
| Health Equity Hith Sav Acct                                                                                                    |                                                                                                    | \$                                           |                                                                                                    | \$                               |  |  |
|                                                                                                    |                                                                                                    |                                              |                                                                                                    |                                  |  |  |
| > Dependents and Beneficiaries                                                                                                    |                                                                                                    |                                              |                                                                                                    |                                  |  |  |
| > Dependent Enrollments                                                                                                    |                                                                                                    |                                              |                                                                                                    |                                  |  |  |
| > Beneficiary Designations                                                                                                    |                                                                                                    |                                              |                                                                                                    |                                  |  |  |

**16.** Click on the **Complete** button on the upper righthand side of the page to finalize your changes. You will then be redirected back to the **Benefits Summary** page.